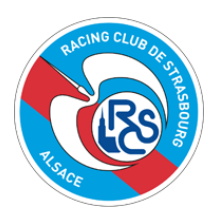

## **PLATEFORME REVENTE : TUTORIEL**

### A. VOUS SOUHAITEZ VENDRE

#### 1. Se connecter sur son espace personnel WEB Abonné RCSA (\*)

# (\*) la revente est uniquement autorisée aux ACHETEURS des commandes d'abonnement 2018-2019.

Si vous n'avez pas personnellement acheté votre abonnement 2018-2019, veuillez prendre contact avec l'ACHETEUR PRINCIPAL qui pourra effectuer la revente via son PROFIL Web RCSA.

Aucune dé-fusion de compte ne pouvant être réalisée en cours de saison, les bénéficiaires d'abonnement n'auront pas d'autres alternatives que de suivre ce procédé.

| ALCING CLUB OF ST             | BOU"                         | SE CONNECTER        |                 |  |                      |              |
|-------------------------------|------------------------------|---------------------|-----------------|--|----------------------|--------------|
| V SIZE C                      | BILLETTERIE                  | BOUTIQUE            | CONTACT         |  | Mot de passe oublié? | SE CONNECTER |
|                               | BILLET                       | Pas encore inscrit? | CRÉER UN COMPTE |  |                      |              |
| Vous pouvez utiliser les filt | tres ci-dessous pour affiner | r votre recherche.  |                 |  |                      |              |

2. Rubrique « MES COMMANDES » - cliquer sur sa commande d'ABONNEMENTS 18-19 pour obtenir le détail des places disponibles à la revente (\*\*)

# (\*\*) la revente est uniquement proposée aux ABONNEMENTS PLEIN TARIF ou TARIF RÉDUIT.

Si vous avez souscrit un ABONNEMENT FEMMES DE FOOT, ENFANT -15ANS ou ENFANT -7ANS, les places liées à ces abonnements ne seront pas éligibles.

|            | LISE                       | Den Panier |
|------------|----------------------------|------------|
|            | MES INFORMATIONS           |            |
|            | MES COMMANDES              |            |
|            | NEWSLETTERS                |            |
|            | TAB_PRELEVEMENTS           |            |
| IG AL SACE | MES REVENTES EN<br>COURS   |            |
|            | MES REVENTES<br>FINALISÉES |            |
|            | DÉCONNEXION                |            |

#### 3. Choisir l'emplacement / le billet souhaité

#### 3.A - REMETTRE <u>UN LOT DE PLACES</u> À LA REVENTE

Sélectionner les places destinées à la revente (les détails de l'emplacement sont précisés sur chaque ligne) en cochant les cases des lignes choisies.

« POUR LA SÉLECTION – REVENDRE MES BILLETS » + Valider

Toutes les places devront alors être achetées ensemble.

#### 3.B - REMETTRE <u>UNE PLACE</u> À LA REVENTE

Cliquer sur le bouton « Revendre » sur la ligne de la place concernée.

| REGROUPER PAR : comr             | nandes 🗸                                         |                                                          |                 |           | Rechercher               |
|----------------------------------|--------------------------------------------------|----------------------------------------------------------|-----------------|-----------|--------------------------|
| N° DE C<br>Mardi 2 Oc<br>MONTANT | OMMANDE : 125<br>tobre 2018 à 13h30<br>∵0,00€    |                                                          |                 | Tél<br>fz | ácharger la 🗸 🗸          |
| POUR LA SÉLECTION Re             | vendre mes billets                               |                                                          |                 | TDANSE    | E.TICKET                 |
|                                  | E(3)                                             | DETAILS                                                  | DENETICIAIRE(3) | TRANSI.   | LETICKET                 |
| RCSA - AS MC<br>Samedi 20 octobr | DNACO FC CATEGORIE 10 - A<br>re 2018 à 20h00 R   | llée : EST FAMILLE HAUTE C-D-E-F<br>ang : B - Place : 35 | LISE BARBIER    |           |                          |
| RCSA - AS MC<br>Samedi 20 octobr | DNACO FC CATEGORIE e - Allé<br>re 2018 à 20h00 F | e: NORD HONNEUR BASSE A-B-C-D<br>ang : D - Place : 1     | LISE BARBIER    | Re        | <mark>≓</mark><br>vendre |
| RCSA - AS MC<br>Samedi 20 octobr | DNACO FC CATEGORIE 7 - Allé<br>re 2018 à 20h00 R | e: NORD HONNEUR BASSE A-B-C-D<br>ng : D - Place : 19     | LISE BARBIER    | Re        | <mark>→</mark><br>vendre |

#### 4. Récapitulatif de votre emplacement à la revente

ATTENTION : Avant de mettre une place à la revente, pensez à vérifier l'emplacement choisi. Une fois le processus de revente validée, la place ne pourra pas être récupérée.

En revanche, une revente pourra toujours être annulée après validation <u>si et seulement si la</u> place n'a pas été rachetée.

| BILLETTERIE OFFICIELLE DU RACING CLUB STRASBOURG ALSACE   |                     |                         |      |       |                     |  |  |  |  |
|-----------------------------------------------------------|---------------------|-------------------------|------|-------|---------------------|--|--|--|--|
|                                                           | REVENTE             |                         |      |       |                     |  |  |  |  |
| RCSA - AS MONACO                                          | D FC                |                         |      |       |                     |  |  |  |  |
| Samedi 20 Octobre 2018 à 2<br>STADE DE LA MEINAU - 2018-2 | <b>0h00</b><br>2019 |                         |      |       |                     |  |  |  |  |
| 1. CRÉATION DE VOTRE LO                                   | T DE BILLETS POU    | R CETTE MANIFESTATION   |      |       |                     |  |  |  |  |
| Catégorie                                                 | Tarif               | Allée                   | Rang | Place | Billets à vendre    |  |  |  |  |
| CATEGORIE 6                                               |                     | NORD HONNEUR BASSE A-B- | D    | 1     |                     |  |  |  |  |
|                                                           |                     | C-D                     |      |       |                     |  |  |  |  |
| RETOUR                                                    |                     |                         |      |       | METTRE À LA REVENTE |  |  |  |  |

#### 5. Gain potentiel (\*\*\*) en cas d'achat de votre billet

# (\*\*\*) En cas d'achat de votre emplacement mis en revente, vous obtiendrez un gain potentiel [TOTAL].

Celui-ci est calculé proportionnellement au prix d'un abonnement. La référence d'une place mise en vente parmi 19 places dans le cadre d'un abonnement est approximativement de 1 / 19.

| REVE                                                             | NTE                              |           |
|------------------------------------------------------------------|----------------------------------|-----------|
| RCSA - AS MONACO FC                                              |                                  |           |
| Samedi 20 Octobre 2018 à 20h00<br>STADE DE LA MEINAU - 2018-2019 |                                  |           |
| 2. DÉTAIL DU PRIX DE VENTE                                       |                                  |           |
| MON PRIX DE VENTE 52 €                                           | gain potentiel en cas de revente |           |
|                                                                  | Nombre de billets :              | 1 billets |
|                                                                  | Prix de vente :                  | 52€       |
|                                                                  | Total hors frais :               | 52€       |
|                                                                  | -Frais de revente :              | 27.56€    |
|                                                                  | Total :                          | 24.44€    |
| RETOUR                                                           |                                  | VALIDER   |

#### 6. Coordonnées bancaires

Insérez un Relevé d'Identité Bancaire pour règlement automatique sur votre compte en cas d'achat du billet mis en vente. À la saisie, l'IBAN devra être renseigné sans espace.

Le RIB sera ensuite automatiquement enregistré pour d'éventuelles nouvelles reventes.

Afin d'éviter tout problème de reversement, veuillez ne renseigner qu'un seul RIB.

| Le « | GAIN » sera | a perç | u dans les | quinze | (15 | ) jours | suivant | la | validation | de | l'achat. |
|------|-------------|--------|------------|--------|-----|---------|---------|----|------------|----|----------|
|------|-------------|--------|------------|--------|-----|---------|---------|----|------------|----|----------|

|                   |                           |          | REVENTE     |                        |
|-------------------|---------------------------|----------|-------------|------------------------|
| CHOISIR UN I      | RIB                       |          |             |                        |
| Votre (vos) RIB(s | s) enregistré(s)          |          |             |                        |
|                   | IBAN                      | BIC      | NOM         |                        |
| FR7               | 7630001007941234567890185 | AGRIFRPP | NATHAN DUEZ |                        |
| RETOUR            |                           |          |             | AJOUTER UN NOUVEAU RIB |

#### 7. Récapitulatif de la revente

Avant-dernière étape avant la validation définitive de la revente : VERIFIER L'ENSEMBLE DES INFORMATIONS.

N.B. le prix de vente est automatiquement fixé et correspond au PLEIN TARIF WEB du match, tel que commercialisé sur la plateforme de billetterie générale pour un billet de même catégorie.

| RÉCAPITULATIF    |                            |          |       |                            |
|------------------|----------------------------|----------|-------|----------------------------|
|                  | ZONE - PORTE               | RANG     | PLACE | PRIX DE VENTE              |
| Billet N°1       | NORD HONNEUR BASSE A-B-C-F | D        | 1     | 52 00                      |
| RIB FR76YYYYYYYY | ¥0185                      | Modifier |       |                            |
| RETOUR           |                            |          |       | VALIDER ET METTRE EN VENTE |
|                  |                            |          |       |                            |

#### 8. Confirmation de mise en revente

Suite à votre mise en vente, l'ensemble des informations décrites à chaque étape du processus de revente sera récapitulé sur une dernière page. Un e-mail de confirmation vous sera également envoyé.

|                                                                                         | REVEN                         | ΓE          |       |
|-----------------------------------------------------------------------------------------|-------------------------------|-------------|-------|
| FÉLICITATIONS ! VOS BILLETS SONT EN VEI                                                 | NTE                           |             |       |
| /otre lot 6840 a été mis à la revente                                                   |                               |             |       |
| RCSA - AS MONACO FC<br>Samedi 20 Octobre 2018 à 20h00<br>STADE DE LA MEINAU - 2018-2019 |                               |             |       |
|                                                                                         | Nombre de billets :           | 1 billet(s) |       |
|                                                                                         | Prix de vente :               | 62.00€      |       |
|                                                                                         | Total hors frais :            | 62.00€      |       |
|                                                                                         | Frais de revente :            | 32.86€      |       |
|                                                                                         | Montant perçu :               | 29.14€      |       |
|                                                                                         | BLOC                          | RANG        | PLACE |
| Billet N°1                                                                              | SUD PRESID. HAUTE C-D-E-H-I-J | A           | n°36  |

#### 9. Gestion et suivi des lots à la revente

À tout moment, il est possible d'annuler la revente de la place en allant sur « MES REVENTES EN COURS ».

Si une place ou un lot de places est vendu, un e-mail de vente vous sera transmis. Toutes les reventes confirmées sont par ailleurs consultables dans « MES REVENTES FINALISÉES ».

Lorsqu'une place ou un lot de places est racheté, la validité du ou des abonnement(s) pour le match concerné est automatiquement annulée. Par conséquent, toute utilisation du titre d'accès mis à la vente et racheté sera alors considérée comme une fraude avérée et sera sanctionnée comme prévu dans les Conditions Générales d'Utilisation de votre abonnement 2018-2019 au RC Strasbourg Alsace.

|          | LISE                       |  |
|----------|----------------------------|--|
|          | MES INFORMATIONS           |  |
|          | MES COMMANDES              |  |
|          | NEWSLETTERS                |  |
|          | TAB_PRELEVEMENTS           |  |
| G ALSACE | MES REVENTES EN<br>COURS   |  |
| U NEUNOL | MES REVENTES<br>FINALISÉES |  |
|          | DÉCONNEXION                |  |

# Pour toute question complémentaire, vous pouvez contacter le service Billetterie du RCSA :

- Par téléphone : 03.88.44.55.13 du lundi au vendredi, de 9h à 12h et de 14h à 18h
- Par email : <u>billetterie@rcstrasbourg.eu</u>

### **B. VOUS SOUHAITEZ ACHETER**

#### 1. PLACES DU MARCHÉ PRIMAIRE **VS** PLACES À LA REVENTE

## Les places à la revente sont visibles et disponibles sur la même plateforme de billetterie en ligne.

La sélection s'effectue via un onglet horizontal permettant de choisir la billetterie générale (places primaires) ou les places à la revente.

Choisir la CATÉGORIE / TRIBUNE souhaitée et cliquer sur RÉSERVER.

Les tarifs des places à la revente sont au même prix (\*) que sur la plateforme de places primaires.

| CHOISISSEZ VOTRE DATE                                      |                      |  |  |  |  |  |  |  |
|------------------------------------------------------------|----------------------|--|--|--|--|--|--|--|
| Samedi 20 octobre 2018 - 20h00                             |                      |  |  |  |  |  |  |  |
| الله من من من من من من من من من من من من من                | PLACE À LA REVENTE   |  |  |  |  |  |  |  |
|                                                            |                      |  |  |  |  |  |  |  |
| 62 62 Nbr de places TOUS                                   | Filtre par catégorie |  |  |  |  |  |  |  |
| Toutes les catégories                                      | CATEGORIE 4          |  |  |  |  |  |  |  |
| CATEGORIE 4<br>Bloc SUD PRESID. HAUTE C-D-E-H-I-J - Rang A | x1 62,00€ réserver   |  |  |  |  |  |  |  |

(\*) Base du PLEIN TARIF WEB - hors frais de revente

#### 2. Confirmation du panier

# La TRIBUNE, la zone SECTORIELLE, le RANG et la PLACE sont récapitulés dans le PANIER.

Valider.

|      |                                                                              | МС                                           | ON PANIER        |             |                                                                                                    |                 |
|------|------------------------------------------------------------------------------|----------------------------------------------|------------------|-------------|----------------------------------------------------------------------------------------------------|-----------------|
| ×    | RCSA - AS MONACO FC<br>STADE DE LA MEINAU - 2018-2019<br>20 oct 2018 - 20:00 | TRIBUNE<br>SUD PRESID. HAUTE C-D-E-H-<br>I-J | <b>rang</b><br>A | PLACE<br>36 | catégorie<br>CATEGORIE 4                                                                                                    |                 |
|      |                                                                              |                                              |                  | Ρ           | Quantité : 1<br>Prix initial par billet : 62,00€<br>Prix initial du lot : 62,00€<br>Frais de revente : 1,86€<br>Prix lot : 63,86€ | and and and and |
| Mode | ed'obtention de vos billets<br>EBILLET                                       |                                              |                  |             | 0,00€                                                                                                    |                 |
|      |                                                                              |                                              |                  |             | MONTANT TOTAL : 63,86€                                                                                                    | :               |

#### 3. Coordonnées et Paiement

Les coordonnées personnelles de l'ACHETEUR ainsi que les coordonnées bancaires doivent être dûment remplies pour valider l'achat.

Ce procédé est le même que pour la BILLETTERIE PRIMAIRE.

| INFORMATIONS DE FACTURATION |                   | MODIFIER |
|-----------------------------|-------------------|----------|
| * PRÉNOM                    | LISE              |          |
| * NOM                       | BARBIER           |          |
| SOCIÉTÉ                     |                   |          |
| * ADRESSE                   | 4 RUF JEAN JAURES |          |
|                             |                   |          |
| * VILLE                     | AI FORTVILLE      |          |
| * PAYS                      | FRANCE            |          |
| * CODE POSTAL               | 94140             |          |
| PHONE NUMBER                | 06 50 12 19 06    |          |

MÊME ADRESSE POUR LA LIVRAISON

| RECAPITULATIF DU PANIER MODIFIER MON PANIER      |
|--------------------------------------------------|
| <u>QTÉ</u> PRODUITS PRIX                         |
| 1× RCSA - AS MONACO FC 20/10/2018 - 20:00 63,86€ |
| Sous-total : 63,86€                              |
| Frais d'envoi: 0,00€<br>Total TTC :63,86€        |
| CONDITIONS GÉNÉRALES DE VENTES                   |
|                                                  |

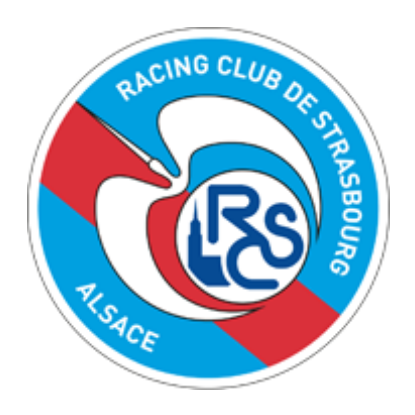